# Dateien & Ordner mit dem Desktop-Client teilen

Voraussetzung: Installierter Desktop-Client.

So geben Sie anderen bequem Zugriff auf Ihre Dateien/Ordner. Auch die gemeinsame Bearbeitung und das Empfangen von Dateien/Ordnern ist damit möglich.

|                                                                                                    |                                                                                                    | 0 9 V                                             |                                                                                                    | Q Suchen                                                              |
|----------------------------------------------------------------------------------------------------|----------------------------------------------------------------------------------------------------|---------------------------------------------------|----------------------------------------------------------------------------------------------------|-----------------------------------------------------------------------|
| me                                                                                                    |                                                                                                    |                                                   | Änderungsdatum                                                                                                    | Größe v Art                                                           |
| auto-dele                                                                                                    | te-90d                                                                                                    |                                                   | Heute, 23:21                                                                                                    | 0 Byte Ordner                                                         |
| Familienfo                                                                                                    | itos                                                                                                    |                                                   | <ul> <li>Heute, 23:36</li> </ul>                                                                                                    | 0 Byte Ordner                                                         |
|                                                                                                    |                                                                                                    |                                                   |                                                                                                    |                                                                       |
|                                                                                                    |                                                                                                    |                                                   |                                                                                                    |                                                                       |
|                                                                                                    |                                                                                                    |                                                   |                                                                                                    |                                                                       |
|                                                                                                    |                                                                                                    |                                                   |                                                                                                    |                                                                       |
|                                                                                                    |                                                                                                    |                                                   |                                                                                                    |                                                                       |
|                                                                                                    |                                                                                                    |                                                   |                                                                                                    |                                                                       |
|                                                                                                    |                                                                                                    |                                                   |                                                                                                    |                                                                       |
|                                                                                                    |                                                                                                    |                                                   |                                                                                                    |                                                                       |
|                                                                                                    |                                                                                                    |                                                   |                                                                                                    |                                                                       |
|                                                                                                    |                                                                                                    |                                                   |                                                                                                    |                                                                       |
|                                                                                                    |                                                                                                    |                                                   |                                                                                                    |                                                                       |
|                                                                                                    |                                                                                                    |                                                   |                                                                                                    |                                                                       |
|                                                                                                    |                                                                                                    |                                                   |                                                                                                    |                                                                       |
|                                                                                                    |                                                                                                    |                                                   |                                                                                                    |                                                                       |
|                                                                                                    |                                                                                                    |                                                   |                                                                                                    |                                                                       |
|                                                                                                    |                                                                                                    |                                                   |                                                                                                    |                                                                       |
|                                                                                                    |                                                                                                    |                                                   |                                                                                                    |                                                                       |
|                                                                                                    |                                                                                                    |                                                   |                                                                                                    |                                                                       |
|                                                                                                    |                                                                                                    | einfachsenden                                     |                                                                                                    |                                                                       |
|                                                                                                    |                                                                                                    | 0 4-                                              |                                                                                                    | Q, Suchen                                                             |
| 10                                                                                                    |                                                                                                    |                                                   | Änderungsdatum                                                                                                    | Größe v Art                                                           |
| auto-delet                                                                                                    | -90d                                                                                                    |                                                   | Heute, 23:21                                                                                                    | 0 Byte Ordner                                                         |
| Familienfot                                                                                                    | os                                                                                                    |                                                   | Heute, 23:36                                                                                                    | 0 Byte Ordner                                                         |
|                                                                                                    |                                                                                                    |                                                   |                                                                                                    |                                                                       |
|                                                                                                    |                                                                                                    |                                                   |                                                                                                    |                                                                       |
|                                                                                                    |                                                                                                    |                                                   |                                                                                                    |                                                                       |
|                                                                                                    |                                                                                                    |                                                   |                                                                                                    |                                                                       |
|                                                                                                    |                                                                                                    |                                                   |                                                                                                    |                                                                       |
|                                                                                                    |                                                                                                    |                                                   |                                                                                                    |                                                                       |
|                                                                                                    |                                                                                                    |                                                   |                                                                                                    |                                                                       |
|                                                                                                    |                                                                                                    |                                                   |                                                                                                    |                                                                       |
|                                                                                                    |                                                                                                    |                                                   |                                                                                                    |                                                                       |
|                                                                                                    |                                                                                                    |                                                   |                                                                                                    |                                                                       |
|                                                                                                    |                                                                                                    |                                                   |                                                                                                    |                                                                       |
|                                                                                                    |                                                                                                    |                                                   |                                                                                                    |                                                                       |
|                                                                                                    |                                                                                                    |                                                   |                                                                                                    |                                                                       |
|                                                                                                    |                                                                                                    |                                                   |                                                                                                    |                                                                       |
|                                                                                                    |                                                                                                    |                                                   |                                                                                                    |                                                                       |
|                                                                                                    |                                                                                                    |                                                   |                                                                                                    |                                                                       |
|                                                                                                    |                                                                                                    |                                                   |                                                                                                    |                                                                       |
|                                                                                                    |                                                                                                    |                                                   |                                                                                                    |                                                                       |
|                                                                                                    |                                                                                                    |                                                   |                                                                                                    |                                                                       |
|                                                                                                    |                                                                                                    |                                                   |                                                                                                    |                                                                       |
|                                                                                                    |                                                                                                    |                                                   |                                                                                                    |                                                                       |
| _                                                                                                    |                                                                                                    | einfachsenden                                     |                                                                                                    |                                                                       |
| t 📃 💷 🗵                                                                                                    |                                                                                                    | einfachsenden                                     |                                                                                                    | Q, Buchen                                                             |
|                                                                                                    |                                                                                                    | einfachsenden<br>© & ×                            | Ardennysäiten                                                                                                    | Q Suchen<br>Geste viet                                                |
| e in sc<br>inte<br>Eard - dele                                                                                                    | 1 III - C                                                                                                    | einfachsenden<br>© & v                            | Actinopystem<br>Heater 2331<br>Heater 2376                                                                                                    | Q, Suchen<br>Größe vi Art<br>Diste Oniere<br>Onie Oniere              |
| ne<br>auto-dele<br>Famil                                                                                                    | 1 🖩 Y 👌 📿<br>*-004<br>nevem Tab ôffnen                                                                                                    | einfachtanden<br>⊘ & v                            | Johnopatan           Proce, 7231           Proce, 7231           Resol, 7230                                                                                                    | Q Suchen<br>drifte vi At<br>0 Byte Ocher<br>0 Byte Ocher              |
| s to store                                                                                                    | e-9d<br>newm Tab Offren<br>den Papierkob legen                                                                                                    | einfachaanden<br>© Ø ~                            | Actinopolitika     Heino, 2231     Heino, 2238                                                                                                    | Q Suchen<br>det8e → At<br>0 Byte Oniner<br>0 Byte Oniner              |
| e e e e e e e e e e e e e e e e e e e                                                                                                    | 1      • • • • • • • • • • • • • • • • •                                                                                                    | erfachsenden<br>⊙ Q ∨                             | Addresspectrum<br>Health, 2231<br>Health, 2338                                                                                                    | Q, Suchen<br>Geffe v Art<br>D Byte Onder<br>O Byte Onder              |
| ne<br>Teaning In<br>In<br>In<br>In                                                                                                    | Record Table Control Control Cont | etrichanden<br>⊙ Q ∨                              | ■ Hosto, 2330<br>● Hosto, 2330                                                                                                    | Q Suchen<br>Gede vi At<br>O Byte Oniner<br>O Byte Oniner              |
| ree<br>auto-dele<br>Ferni In                                                                                                    | • end<br>• end<br>neuem Tab Offren<br>• Va NextSloud feilen<br>Monatoren<br>Managen                                                                                                    | effachenden<br>⊙ 0 v                              | Andorrugsstem<br>• Heada, 223<br>• Heada, 2330                                                                                                    | Q, Suchen<br>969 – Art<br>0 Byte Otder<br>0 Byte Otder                |
| s en suto-dele<br>Famil In<br>In                                                                                                    | ender     ender     e | © erfchanden<br>⊙ € ∨                             | i Ansarvagstatum<br>● Henda, 2338<br>● Henda, 2338                                                                                                    | Q. Suchen<br>Geste – J. Art<br>D. Byte Onder<br>O. Byte Onder         |
| s auto-dale<br>Famil II<br>L                                                                                                    | e-od     e-od     e-od     e-od     e-od     formation     e-od     formatione     was NextCourt (elen     formatione     vas NextCourt (elen     formatione     formatione     forma | C G C                                             | Anderwysektum<br>Ø Healuk, 2331<br>Ø Healuk, 2336                                                                                                    | Q, Suchen<br>Gede v Art<br>O Byle Ordner<br>O Byle Ordner             |
| s s to date                                                                                                    | ender the second second s | erfschanden<br>© ♥ ∨                              | Actinvigstatum<br>Ø Heidta, 2231<br>Ø Heidta, 2338                                                                                                    | Q, Suchen<br>Geble – Art<br>D Byte Onder<br>O Byte Onder              |
| s auto-date<br>Parti la<br>la<br>Auto-date<br>Parti la<br>la<br>La<br>La<br>La<br>La<br>La<br>La<br>La<br>La<br>La<br>La<br>La<br>La<br>La                                                                                                    | e-edd     e-edd     e-edd     e-edd     e-edd     e-edd     e-source     arabitration     form     den Papelerkolte     form     form     formationen     formationen     formation     formationen     formation     formationen     for | © @v                                              | Addrongslation<br>Healing 221<br>G mean, 2338                                                                                                    | Q Suchan<br>Geste v Art<br>O Byte Ordnar<br>O Byte Ordnar             |
| e auto-dele<br>Familia                                                                                                    | Od     od     od   | ■ einfachsenden ● @ ∨                             | Actionagostatum<br>Heading, 2231<br>• Heading, 2338                                                                                                    | Q, Suchen<br>Geta v Art<br>O Byte Order<br>O Byte Order               |
| e en ordere en ordere en ordere en ordere en ordere en ordere en ordere en ordere en ordere en ordere en ordere<br>Farril In<br>In<br>In<br>In<br>In<br>In<br>In<br>In<br>In<br>In<br>In<br>In<br>In<br>I                                                                                                    | B      C     B     C     C    C | Perfectuander      Ø =                            | Anteropolation<br>Heade (2021<br>Heade (2020<br>Heade (2020                                                                                                    | Q Buchen<br>Geste vi Art<br>0 Byta Coder<br>0 Byta Ootear             |
| rre<br>me<br>Farri II<br>k<br>C<br>T                                                                                                    | e-9od     e-9od     comean Taio Offren     den Papelarkoo legen     vos Nestdonos legen     vos Nestdonos felen     formationen     las enzagun     las enzagun     ensystemen     sustellungsorbionn enblend     ge -                                                                                                    | enfachsenden     or                               | Addrongsdam<br>Hoting 223<br>Fraula, 2336                                                                                                    | Q, Suchen<br>GB % v Art<br>GB % Order<br>O Byte Order                 |
| s s to scale                                                                                                    | B      C     C    C | effectuarden     event                            | fotorogalation     fitolog 2331     thoog 2339                                                                                                    | Q. Suchen<br>Geste ↓ At<br>0 Byte Onter<br>0 Byte Onter               |
| e e e e e e e e e e e e e e e e e e e                                                                                                    | e-odd     e-odd     e-odd     e-odd     e-odd     e-paperkore legen     varketsbud tellen     toprenen     warketsbud tellen     maniferioris     kardisout tellen     maniferioris     kardisout tellen     maniferioris     maniferioris     man | enfachenden     or                                | Andorwyssiatum<br>• Incelus, 223<br>• Heuda, 2330                                                                                                    | Q, Suchen<br>9695 – Art<br>0 Byte Ordner<br>0 Byte Ordner             |
| me<br>me<br>Frend<br>C<br>C<br>C<br>C<br>C<br>C<br>C<br>C<br>C<br>C<br>C<br>C<br>C<br>C<br>C<br>C<br>C<br>C<br>C                                                                                                    | A sold     A sold     A sold | effectuaries     effectuaries                     | Actinopolitum     Heino, 2221     Heino, 2228                                                                                                    | Q Suchen<br>Q Suchen<br>Q Byte Onliner<br>○ Byte Onliner              |
|                                                                                                    | e-dod     e-dod     e-dod     e-dod     e-point do ffren     do Papierkolo Igen     ve Medicoust stelen     formationen     wasseringsognammen     armilientotos*     soperen     armilientotos*     e-e-o     e-o     e-o     e-o     e-o     e-o     e-o     e-o     e-o     e-o     e-o     e-o     e-o     e-o     e-o     e-o     e-o     e-o     e-o     e-o     e-o     e-o     e-o     e-o     e-o     e-o                                                                                                         | enfastenden     or                                | Anderwysoldum<br>Ø Healet, 231<br>Preview, 2336                                                                                                    | Q, Suchen<br>Gele v Art<br>O Byle Ordner<br>O Byle Ordner             |
| e e auto-dele auto-dele auto- | A sold     A sold     A sold | © effectamion<br>⊙ @ ∨<br>m                       | Actorocystatum     Hende, 2321     Hende, 2328                                                                                                    | Q Suchen<br>0 dede vi Art<br>0 Byte Ordner<br>0 Byte Ordner           |
| no<br>no<br>no<br>no<br>no<br>no<br>no<br>no<br>no<br>no<br>no<br>no<br>no<br>n                                                                                                    | e-edd     e-edd     e-edd     e-add     e-add     e-bdd     e-bdd     e | enduchanden     enduchanden     enduchanden       | Addeningslation<br>Healing 2011<br>6 means, 2038                                                                                                    | Q, Suchan<br>orde v 4rt<br>0 Byte Oxfor<br>0 Byte Oxfor<br>0 Byte     |
|                                                                                                    | ende     ende     ende                                                                                                    | evrichanden                                       | Indenrugstatum     Heute, 2:23     ■ Heute, 2:338                                                                                                    | Q. Suchen<br>Geste vi Art<br>O Byte Ordner<br>O Byte Ordner           |
| no<br>no<br>Parto-dela<br>Parto<br>L<br>C<br>C<br>C<br>C<br>C<br>C<br>C<br>C<br>C<br>C<br>C<br>C<br>C<br>C<br>C<br>C<br>C<br>C                                                                                                    | A Construction     A Construction     A Constr | Perfectuarden     Perfectuarden     Perfectuarden | fotorogalation     fitolog 2333     thoog 2339                                                                                                    | Q. Suchen<br>Geste ↓ At<br>0 Byte Onter<br>0 Byte Onter               |
|                                                                                                    | Compared and a second and a second and  | enfastenden     or                                | Addrougsatum<br>Headar 2331<br>Headar 2338                                                                                                    | Q, Buchen<br>Griefe → Art<br>O Byte Ordner<br>O Byte Ordner           |
| C C C C C C C C C C C C C C C C C C C                                                                                                    | ende                                                                                                    | verteckanden     verteckanden     verteckanden    | ● Heads, 2231<br>● Heads, 2238                                                                                                    | Q. Suchen<br>Gede vi Art<br>O Byte Ordner<br>O Byte Ordner            |
|                                                                                                    | Compared and the second second s | Principal Section 1                               | Anterogradum<br>• Heade (2021<br>• Heade (2021)<br>• Heade (2021)<br>• | Q Buchen<br>Geste vi Art<br>Obys Coder<br>Obys Goover                 |
|                                                                                                    | ende                                                                                                    | vertechanden     vertechanden     vertechanden    | d-Freigabe                                                                                                    | C. Suchen<br>Grade – J. Ar.<br>D Byte Ordner<br>O Byte Ordner         |
|                                                                                                    | A sold     according to the solution of the solution of t | virtechanden     virtechanden                     | Artinografita<br>• Histor 1231<br>• Histor 2339<br>Histor 2339                                                                                                    | Q Suchen<br>Geste ↓ At<br>0 Byte Oniver<br>0 Byte Oniver              |
|                                                                                                    | ende     ende     ende     ende     ende     ende     ende     ende     ende     ende     ende     ende     ende     ende     ende     ende     ende     ende     ende     ende     ende     ende     ende     ende     ende     ende     ende     ende     ende                                                                                                        | enfactureden     or                               | oranogatum<br>● Hauta, 2231<br>● Hauta, 2338                                                                                                    | C, Suchen<br>Gebe – Art<br>O Byte Onder<br>O Byte Order               |
|                                                                                                    | comparing the second second seco | refectance      o                                 | domogotum<br>e Holo, 3231<br>e Holo, 2238<br>Holo, 2238                                                                                                    | C Suchen     Gede → M     One One     O Byte Online     O Byte Online |
|                                                                                                    | Original Control Contro Control Control Control Control Control Control Control Control C | vertextenden     vertextenden                     | Arterorgsatum<br>heada, 231<br>reada, 2330<br>Heada, 231<br>Arterorgabe                                                                                                    | Q Suchan<br>Gele v Art<br>O Byte Octow<br>O Byte Octow                |

Mit Benutzern oder Gruppen teilen.

Bearbeitung erlauben

Ablaufdatum setzen

\*\*\*\*\*\*

Jeder mit dem Link hat Zugriff auf die Datei/Ordner https://www.einfac... Mail-Link Link kopieren

JÖffentliches Teilen erfordert ein Passwort

password festlegen

Schließen

05.01.18

Link teilen

## Schritt 1: Sync-Ordner öffnen

Bei der Installation des Desktop-Clients haben Sie einen Ordner für die Synchronisation angegeben. Öffnen Sie diese nun.

# Schritt 2: Dateien/Ordner anlegen

Legen Sie innerhalb Ihres Sync-Ordnes einen weiteren Unterordner an und/oder kopieren Sie Datei dort hin. Achtung! Da Sie sich innerhalb Ihres Computers bewegen werden Dateien evtl. dorthin verschoben statt dorthin kopiert, wenn man nicht aufpasst.

### Schritt 3: Rechtsklick

Rechtsklick auf den gewünschten Ordner/die Datei machen, die Sie teilen möchten und aus dem Kontextmenü "Teilen mit Nextcloud" auswählen. (Hintergrund-Info: einfachsenden.de basiert auf der Open-Source-Software "Nextcloud".)

## Schritt 4: Optionen auswählen

Nun öffnet sich ein Fenster in dem Sie entweder a) mit bestehenden Gruppen teilen können (Texteingabefeld) oder

b) einen Link erstellen können, den Sie mit Dritten teilen können.

Sobald Sie den Haken bei "Link teilen" setzen, erscheinen weitere Optionen.

Geben Sie ein Passwort ein (Pflicht).

Entscheiden Sie, ob der Empfänger auch löschen & hochladen können soll ("Bearbeitung erlauben"). Legen Sie ggf. ein Ablaufdatum fest.

Klicken Sie auf "Link kopieren". Nun haben Sie den Link in der Zwischenablage und können Ihn z. B. in eine Nachricht einfügen und dem Empfänger senden. (Passwort dazu mitteilen nicht vergessen.)